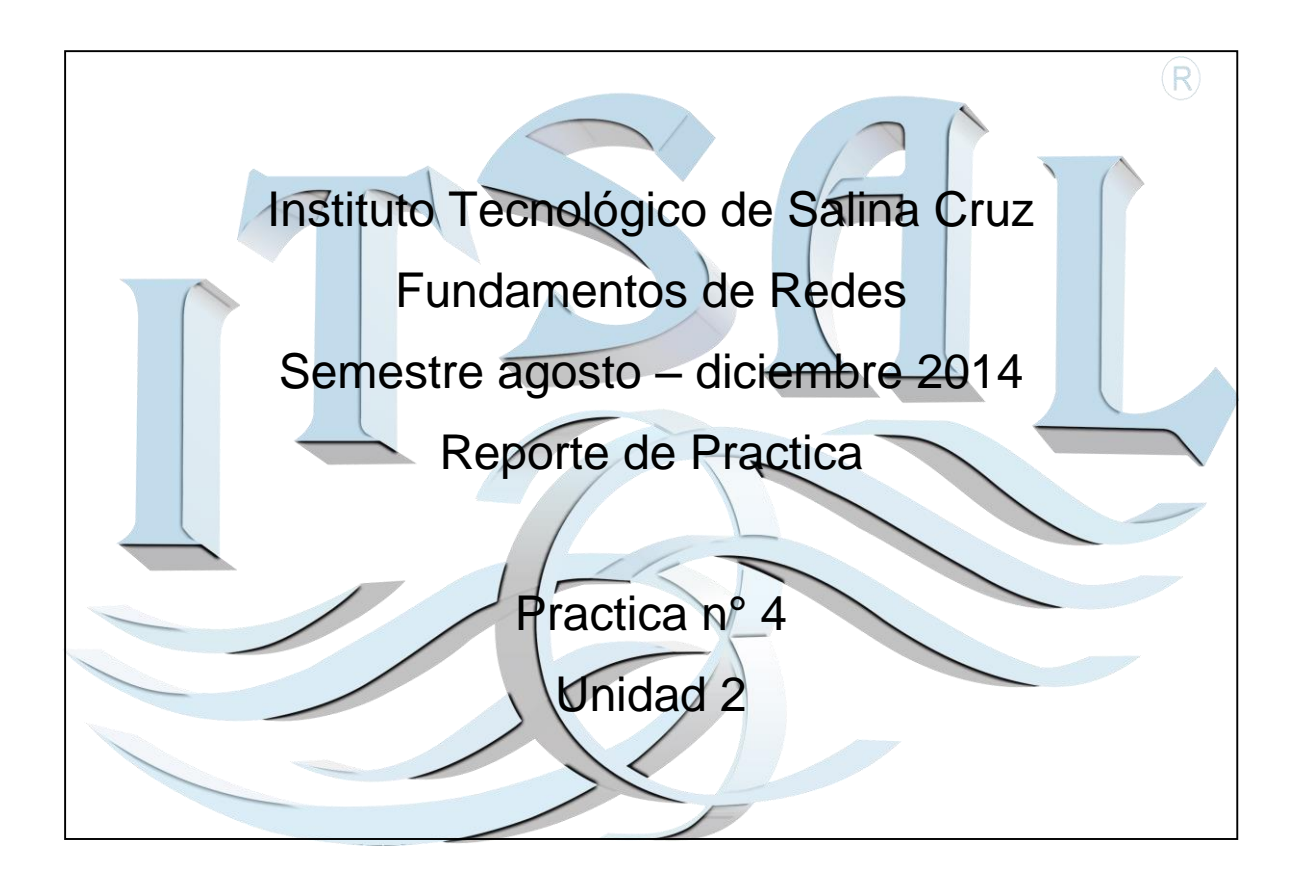

Nombre: Jesus Alberto Alvarez Camera

Fecha: 30 de septiembre del 2014

## Objetivo:

Reconocer el funcionamiento del trafico web HTTP, así como mostrar los elementos de la suite de protocolos TCP/IP.

## Instrucciones:

Elaborar la practica utilizando material adquidido en claces (documentos pdf)..

Materiales:

- 1) Laptop.
- 2) Software de simulacion Packet Tracer
- 3) Documentos pdf antes mencionados

Como primer paso cambiaremos en la interfaz de inicio de nuestro programa de simulación Packet Tracer, de tiempo real a simulación.

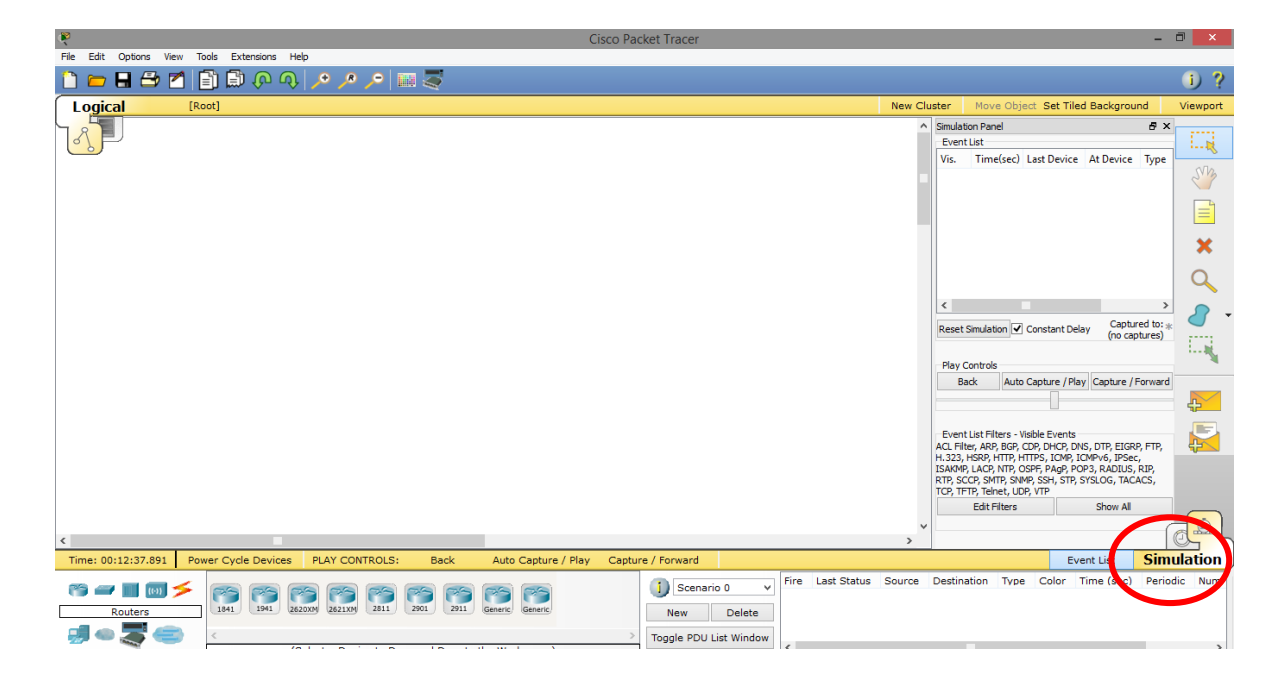

Luego de esto nos posicionamos, en el apartado llamado "Edit Filters" en el cual se mostraran los siguientes eventos.

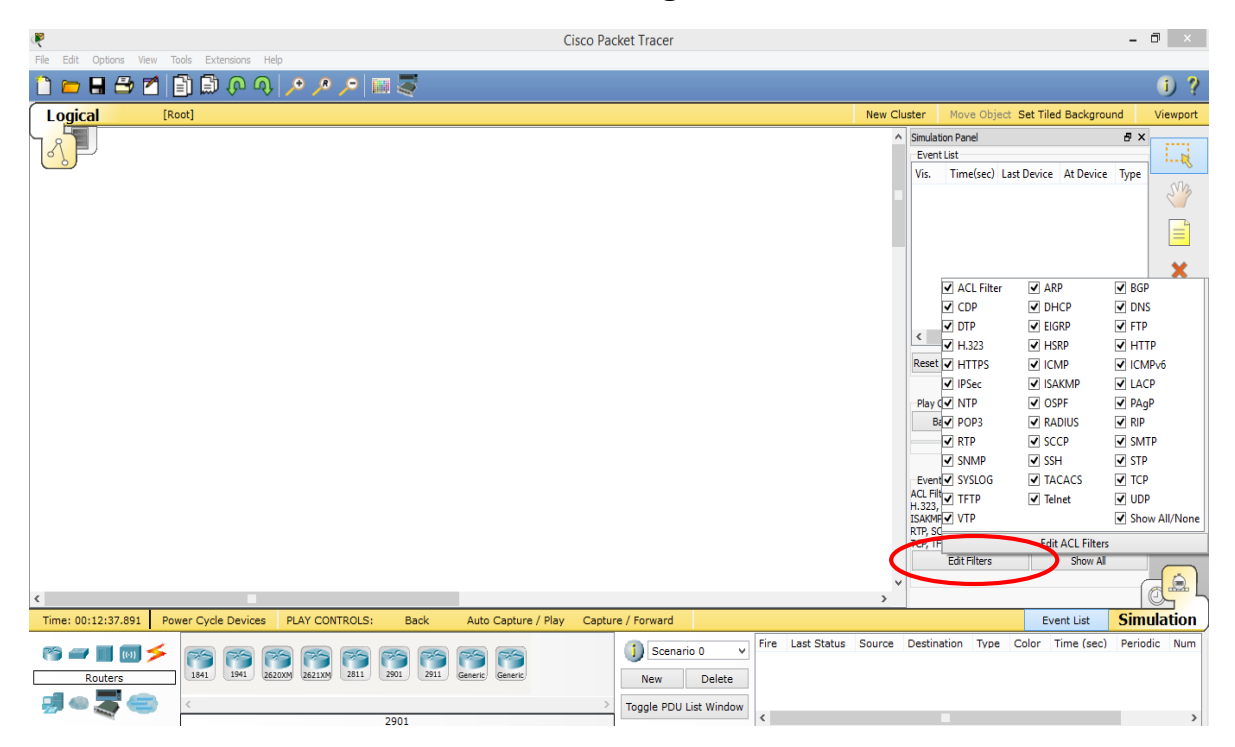

Como se puede observar se despliega una nueva ventana, en la cual solo se selecciona la casilla llamada "HTTP".

| ACL Filter       | ARP     | BGP           |  |  |  |  |  |
|------------------|---------|---------------|--|--|--|--|--|
| CDP              | DHCP    | DNS           |  |  |  |  |  |
| DTP              | EIGRP   | FTP           |  |  |  |  |  |
| H.323            | HSRP    | ✓ HTTP        |  |  |  |  |  |
| HTTPS            |         | ICMPv6        |  |  |  |  |  |
| IPSec            | ISAKMP  | LACP          |  |  |  |  |  |
| □ NTP            | OSPF    | PAgP          |  |  |  |  |  |
| POP3             | RADIUS  | RIP           |  |  |  |  |  |
| RTP              | SCCP    | SMTP          |  |  |  |  |  |
| SNMP             | SSH SSH | STP           |  |  |  |  |  |
| SYSLOG           | TACACS  | 🗌 ТСР         |  |  |  |  |  |
| TFTP             | Telnet  | UDP           |  |  |  |  |  |
|                  |         | Show All/None |  |  |  |  |  |
| Edit ACL Filters |         |               |  |  |  |  |  |

Como se puede observar, en la lista de eventos solo se tiene el evento HTT, es decir la unica casilla que se selecciono en "Edit Filters".

| R Cisco Packet Tracer                                                                                                    | -                                                                                                    |
|----------------------------------------------------------------------------------------------------|----------------------------------------------------------------------------------------------------|
| File Edit Options View Tools Extensions Help                                                                                             |                                                                                                    |
| 🗋 💳 🖶 😂 🖆 🗊 🖗 🐢 🥕 🔎 🔎 🔤 💐                                                                                                    |                                                                                                    |
| Logical [Root]                                                                                                    | New Cluster Move Object Set Tiled Background                                                                                                    |
|                                                                                                    | Simulation Panel  Simulation Panel  Simulation Panel  Simulation  Reset Simulation  Play Constant Delay  Play Controls  Back  Auto Capture / Play  Capture / Forward  Event List Filters  Visible Events  HTTP  Edit Filters  Show All |
| C                                                                                                    | >                                                                                                    |
| Time: UU:12:37:891 Power Cycle Devices PLAY CONTROLS: Back Auto Capture / Play Capture / Forward                                         | Event List Simu                                                                                                    |
| Fire       Last Status         Routers       Last         Last       Last Status         New       Delete         Togole PDU List Window | Source Destination Type Color Time (sec) Period                                                                                                    |
|                                                                                                    |                                                                                                    |

Después de esto procedemos a generar el tráfico web. Utilizando las herramientas de simulación que se encuentran en la parte inferior izquierda del software.

| R.                         | Cisco Packet Tracer                                                        |                               |                                             | - • ×        |
|----------------------------|----------------------------------------------------------------------------|-------------------------------|---------------------------------------------|--------------|
| File Edit Options View Too | ols Extensions Help                                                        |                               |                                             |              |
| 🗋 📁 🖬 🗁 📶                  | ) 🗈 🔎 🔍 🔎 🔎 📖 🍣                                                            |                               |                                             | i) ?         |
| Logical [Roo               | ot]                                                                        | New Cluster                   | Move Object Set Tiled Background            | l Viewport   |
|                            |                                                                            | ∧ Sim                         | ulation Panel                               | 8×           |
|                            |                                                                            | Ev                            | ent List                                    | i            |
|                            |                                                                            | Vis                           | . Time(sec) Last Device At Device           | lype Vk.     |
|                            |                                                                            |                               |                                             | 27           |
|                            |                                                                            |                               |                                             |              |
|                            |                                                                            |                               |                                             |              |
|                            |                                                                            |                               |                                             | ×            |
|                            |                                                                            |                               |                                             | 0            |
|                            |                                                                            |                               |                                             |              |
|                            |                                                                            | 2                             | Centre                                      | <u> </u>     |
|                            |                                                                            | Res                           | set Simulation Constant Delay (no captured) | res)         |
|                            |                                                                            |                               |                                             | · · · · · ·  |
|                            |                                                                            | Pla                           | ay Controls                                 |              |
|                            |                                                                            |                               | Back Auto Capture / Play Capture / Fo       | rward        |
|                            | PC-PT                                                                      |                               |                                             |              |
|                            | PC0 Server-PT<br>Server0                                                   |                               |                                             |              |
|                            |                                                                            | Ev                            | ent List Filters - Visible Events           |              |
|                            |                                                                            | нтп                           | P                                           |              |
|                            |                                                                            |                               | Edit Filters Show All                       |              |
|                            |                                                                            |                               |                                             |              |
| <                          |                                                                            | >                             |                                             |              |
| Time: 00:12:46.914 Pow     | er Cycle Devices PLAY CONTROLS: Back Auto Capture / Play Capture / Forward |                               | Event List                                  | Simulation   |
|                            |                                                                            | V Fire Last Status Source Des | tination Type Color Time (sec)              | Periodic Num |
| Connections                |                                                                            |                               |                                             |              |
|                            | New Delet                                                                  |                               |                                             |              |
|                            | < Toggle PDU List Wind                                                     | ow <                          |                                             | >            |

Una vez terminado el modelo de la simulación del trafico web, procedemos a dar clic sobre el objeto llamado "server-PT Server" en el cual nos arrojara una ventana, en ella se selecciona la casilla llamada "Desktop"

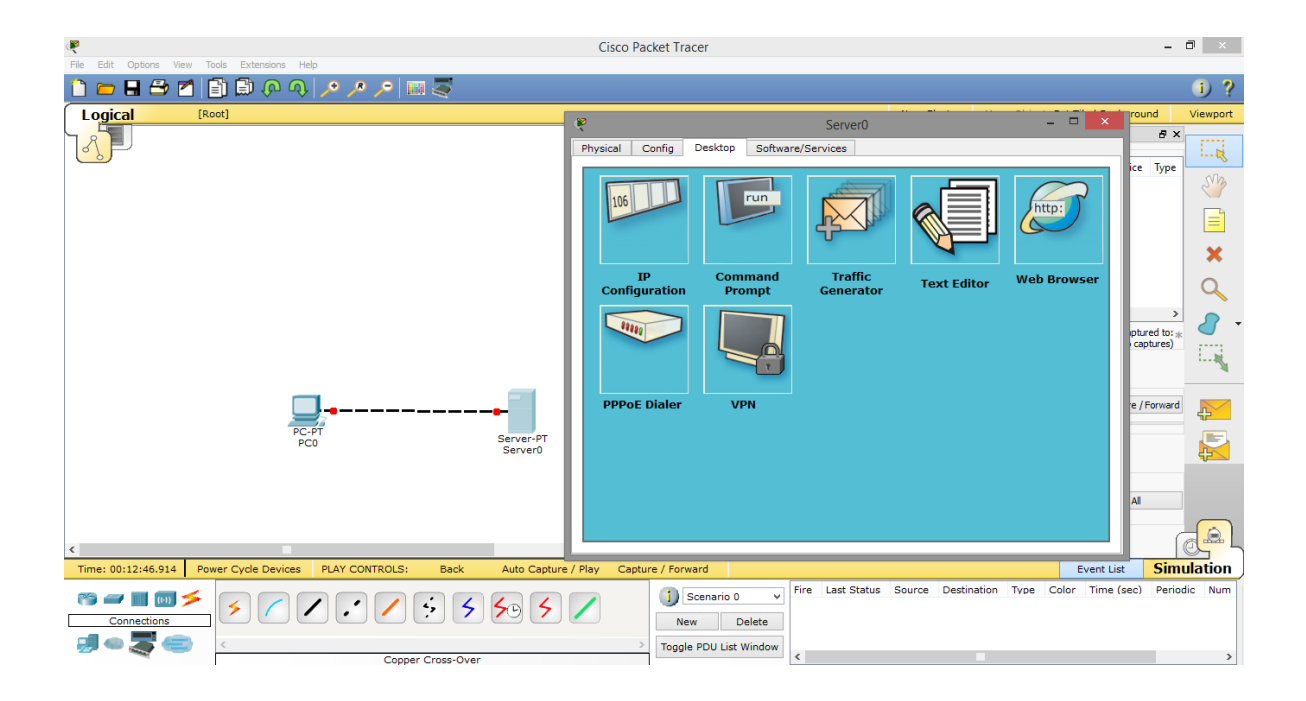

Una vez hecho la operación anterior, damos clic en "IP Configuration" y nos mostrara una ventana en la cual configuraremos el ip del lado cliente y nos dara por defecto la máscara de subred.

| R                                                                       | Cisco Packet Tracer                         | - 🗇 🗡                       |
|-------------------------------------------------------------------------|---------------------------------------------|-----------------------------|
| File Edit Options View Tools Extensions Help                            |                                             |                             |
| 🗋 🛏 🖶 😂 🖆 🗊 🕼 🖗 🔍 🔎 🔎 📖 🍣                                               |                                             | i) ?                        |
| Logical [Root]                                                          | New Cluster Move Object Set                 | : Tiled Background Viewport |
|                                                                         | Simulation Panel                            | 8×                          |
|                                                                         | Event List                                  | i                           |
|                                                                         | Servero =                                   | s type                      |
|                                                                         | Physical Config Desktop Software/Services   |                             |
|                                                                         |                                             |                             |
|                                                                         | IP Configuration X                          |                             |
|                                                                         | Interface FastEthernet0 -                   |                             |
|                                                                         | IP Configuration                            |                             |
|                                                                         | O DHCP                                      |                             |
|                                                                         | ved Br                                      | ured to: *                  |
|                                                                         | IP Address 192.168.1.1                      | aptores)                    |
|                                                                         | Subnet Mask 255.255.0                       |                             |
|                                                                         | Default Gateway                             | /Forward                    |
|                                                                         | DNS Server                                  | 45                          |
| PC0 Server-PT<br>PC0 Server0                                            |                                             |                             |
|                                                                         | IPv6 Configuration                          |                             |
|                                                                         | O DHCP O Auto Config  Static                |                             |
|                                                                         | IPv6 Address /                              |                             |
|                                                                         | Link Local Address FE80::2D0:FFFF:FE46:5CC1 |                             |
| <                                                                       | IPv6 Gateway                                |                             |
| Time: 00:12:55.928 Power Cycle Devices PLAY CONTROLS: Back Auto Capture | IPv6 DNS Server                             | Simulation                  |
|                                                                         |                                             | ) Periodic Num              |
| Connections                                                             | New Delete                                  |                             |
| a 🖉 🚖 🔹 🛛                                                               | > Toggle PDU List Window                    |                             |
| Copper Cross-Over                                                       | <                                           | >                           |

De igual manera los mismos pasos anteriores para la configuración ip del servidor y de igual manera nos generara por defecto la máscara de subred.

| File Edit Ontions View Tools Extensions Help    | Cisco Packet Tracer                                                                                                    | - 🗇 🗙                                                                                                    |
|-------------------------------------------------|----------------------------------------------------------------------------------------------------|----------------------------------------------------------------------------------------------------|
|                                                 | •                                                                                                    | 1)?                                                                                                    |
| Logical [Root]                                  |                                                                                                    | New Cluster Move Object Set Tiled Background Viewport                                                                  |
|                                                 | 🤋 PC0 –                                                                                                    | Simulation Panel                                                                                                    |
|                                                 | IP Configuration     X       IP Configuration     IP       DHCP     Static       IP Address     192.168.1.2       Subnet Mask     255.255.0       Default Gateway     IP       DNS Server     IP | rowser Reset Simulation @ Constant Delay Captured to: * (no captures) Reset Simulation # Constant Delay Captured to: * |
| PC-PT<br>PC0                                    | IPv6 Configuration     Clsc       DHCP     Auto Config      Static       IPv6 Address     /       Link Local Address     FE80::201:C7FF:FE05:8E11                                                | Bad Auto Capture / Fay Capture / Forward     Forward     Event List Filters - Visible Events     HTTP                  |
| <                                               | IPv6 DNS Server                                                                                                    | Edit Filters Show Al                                                                                                   |
| Time: 00:13:13.965 Power Cycle Devices PLAY CON |                                                                                                    | Event List Simulation                                                                                                  |
|                                                 | Copper Cross-Over                                                                                                    | Destination Type Color Time(sec) Periodic Num                                                                          |

Una vez configuradas las dos direcciones IP tanto del cliente y servidor, se procede a lo siguiente, damos clic sobre cliente y seleccionamos la opción llamada "Web Browser"

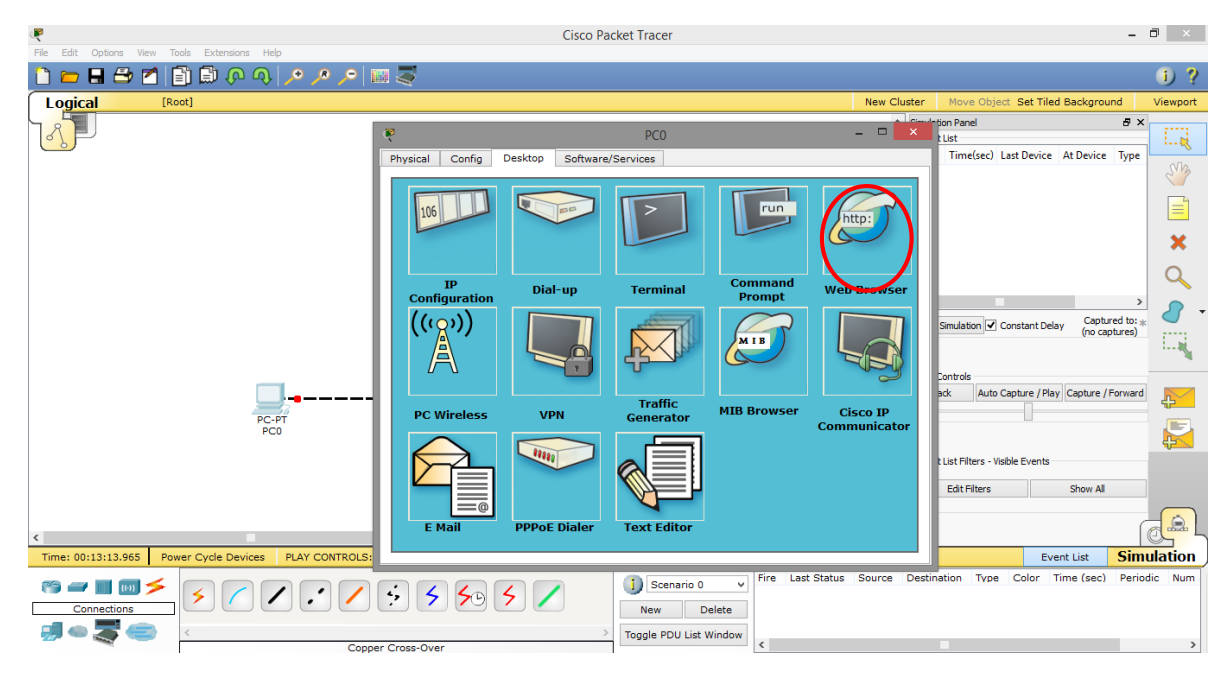

Una vez seleccionada esta opción, se anotara la siguiente dirección <u>www.osi.local</u>, como se muestra en la siguiente imagen. Luego entonces presionamos Go. Esto no nos dará una operación exitosa debido a que el cliente y servidor no están conectados correctamente, por lo que se hace lo siguiente. Se utiliza el cable con puntitos paa inter conectar del servidor al cliente.

| R                            |                                   | Cisco Pa                  | cket Tracer                  |                    |                                                                                                    |                                                                                                    | - • ×        |
|------------------------------|-----------------------------------|---------------------------|------------------------------|--------------------|----------------------------------------------------------------------------------------------------|----------------------------------------------------------------------------------------------------|--------------|
| File Edit Options View Tools | Extensions Help                   |                           |                              |                    |                                                                                                    |                                                                                                    |              |
| 1 🗁 🖶 🗁 📶 🗊                  | 🗊 🖓 🔊 🔎 🖉 🖾                       |                           |                              |                    |                                                                                                    |                                                                                                    | i) ?         |
| Logical [Root]               |                                   |                           |                              | New Cli            | uster Move Object S                                                                                                    | et Tiled Background                                                                                        | l Viewport   |
|                              |                                   |                           |                              | ^                  | Simulation Panel<br>Event List                                                                                                    |                                                                                                    | 8×           |
|                              |                                   |                           |                              |                    | Vis. Time(sec) La                                                                                                    | st Device At Device                                                                                        | Тур          |
|                              |                                   |                           |                              |                    |                                                                                                    |                                                                                                    | 27           |
|                              |                                   |                           |                              |                    |                                                                                                    |                                                                                                    |              |
|                              |                                   |                           |                              |                    |                                                                                                    |                                                                                                    | ×            |
|                              |                                   |                           |                              |                    |                                                                                                    |                                                                                                    | Q            |
|                              |                                   |                           |                              |                    | <                                                                                                    |                                                                                                    | - 🤰 🗸        |
|                              |                                   |                           |                              |                    | Reset Simulation 🗸 Const                                                                                                    | ant Delay Captured<br>(no captu                                                                            | res)         |
|                              |                                   |                           |                              |                    | Play Controls                                                                                                    |                                                                                                    |              |
|                              |                                   | FastEthernet0             |                              |                    | Back Auto Captu                                                                                                    | re / Play Capture / For                                                                                    | /ward        |
|                              | PC-PT<br>PC0                      | Server-PT<br>Server0      |                              |                    | Event List Filters - Visible E<br>ACL Filter, ARP, BGP, CDP, Di<br>H.323, HSRP, HTTP, J<br>ISAKMP, LACP, NTP, OSPF, P,<br>RTP, SCCP, SMTP, SMVP, SSH<br>TCP, TFTP, Telnet, UDP, VTP | vents<br>HCP, DNS, DTP, EIGRP, I<br>ICMP, ICMPv6, IPSec,<br>AgP, POP3, RADIUS, RI<br>I, STP, SYSLOG, TACAC | FTP,         |
|                              |                                   |                           |                              |                    | Edit Filters                                                                                                    | Show All                                                                                                   |              |
| <                            | -                                 |                           |                              | >                  |                                                                                                    |                                                                                                    |              |
| Time: 00:14:11.060 Power 0   | Cycle Devices PLAY CONTROLS: Back | Auto Capture / Play Captu | ire / Forward                |                    |                                                                                                    | Event List                                                                                                 | Simulation   |
| Connections                  | • / • • • •                       | 50 5 🖊                    | j Scenario 0 V Fire          | Last Status Source | Destination Type Co                                                                                                    | lor Time (sec)                                                                                             | Periodic Num |
|                              |                                   | >                         | Toggle PDI List Window       |                    |                                                                                                    |                                                                                                    |              |
|                              | Copper Cross-Over                 |                           | < r coggie r be cat window < |                    |                                                                                                    |                                                                                                    | >            |

De tal manera que tanto cliente como servidor estén conectados, y los puntitos de los extremos de los cables se pinten de color verde.

|                                         |                        | Cisco                  | Packet Tracer            |                  |             |                                                  |                                             | - 🔍 🗙                                                                                                    |
|-----------------------------------------|------------------------|------------------------|--------------------------|------------------|-------------|--------------------------------------------------|---------------------------------------------|----------------------------------------------------------------------------------------------------|
| File Edit Options View Tools Extensions | Help                   |                        |                          |                  |             |                                                  |                                             |                                                                                                    |
| 🗋 💳 🖶 🗁 🗖 📄 🖗 🤇                         | रु। 🔎 🔎 🗩 🔤 🍣          |                        |                          |                  |             |                                                  |                                             | i) ?                                                                                                    |
| Logical [Root]                          |                        |                        |                          |                  | New Cluster | Move Object                                      | Set Tiled Backgrou                          | nd Viewport                                                                                                    |
|                                         |                        |                        |                          |                  | ^ Simu      | lation Panel                                     |                                             | ₽×                                                                                                    |
|                                         |                        |                        |                          |                  | Eve         | ent List                                         |                                             |                                                                                                    |
|                                         |                        |                        |                          |                  | Vis.        | Time(sec) L                                      | ast Device At Devic                         | ce Typ                                                                                                    |
|                                         |                        |                        |                          |                  |             |                                                  |                                             |                                                                                                    |
|                                         |                        |                        |                          |                  |             |                                                  |                                             |                                                                                                    |
|                                         |                        |                        |                          |                  |             |                                                  |                                             | ×                                                                                                    |
|                                         |                        |                        |                          |                  |             |                                                  |                                             | Q                                                                                                    |
|                                         |                        |                        |                          |                  | <           |                                                  |                                             | <u> </u>                                                                                                    |
|                                         |                        |                        |                          |                  | Res         | et Simulation 🗹 Cons                             | tant Delay Captur<br>(no cap                | ed to: *  tures)                                                                                                    |
|                                         |                        |                        |                          |                  | Pla         | y Controls                                       |                                             | in the second second se |
|                                         |                        | _                      |                          |                  |             | Back Auto Capt                                   | ture / Play Capture / F                     | Forward                                                                                                    |
|                                         | <b></b>                | -                      |                          |                  |             |                                                  |                                             | ÷.                                                                                                    |
|                                         | PC-PT<br>PC0           | Server-PT              |                          |                  | Eve         | ent List Filters - Visible                       | Events                                      |                                                                                                    |
|                                         |                        | Serveru                |                          |                  | ACL<br>H.32 | Filter, ARP, BGP, CDP, I<br>3. HSRP, HTTP, HTTPS | HCP, DNS, DTP, EIGRE<br>ICMP, ICMPy6, IPSec | P, FTP,                                                                                                    |
|                                         |                        |                        |                          |                  | ISAK        | MP, LACP, NTP, OSPF,                             | PAgP, POP3, RADIUS,                         | ,<br>RIP,                                                                                                    |
|                                         |                        |                        |                          |                  | TCP,        | TFTP, Telnet, UDP, VT                            | P                                           |                                                                                                    |
|                                         |                        |                        |                          |                  |             | Edit Filters                                     | Show All                                    |                                                                                                    |
| 5                                       |                        |                        |                          |                  | >           |                                                  |                                             |                                                                                                    |
| Time: 00:14:20.102 Power Cycle Device   | es PLAY CONTROLS: Back | Auto Capture / Play Ca | pture / Forward          |                  |             |                                                  | Event List                                  | Simulation                                                                                                    |
|                                         |                        |                        |                          | Fire Last Status | Source Dest | ination Type C                                   | olor Time (sec)                             | Periodic Num                                                                                                    |
|                                         | 1 1 / 5 5              | 50 5 /                 | J Scenario 0 +           |                  |             |                                                  |                                             |                                                                                                    |
|                                         |                        |                        | New Delete               |                  |             |                                                  |                                             |                                                                                                    |
| 🚽 🗢 🜉 🥌 🛛                               | Copper Cross-Over      |                        | > Toggle PDU List Window | <                |             |                                                  |                                             | >                                                                                                    |
|                                         |                        |                        |                          |                  |             |                                                  |                                             |                                                                                                    |

Una vez terminado esto se procede a colocar la dirección "New Browser" en el cliente, como en el paso anterior,

| Ŗ                   |                  | PC0                  |                   | - 🗆 X                    | ę        |                |                  | PC0 |    | - 🗆 🗙     |
|---------------------|------------------|----------------------|-------------------|--------------------------|----------|----------------|------------------|-----|----|-----------|
| Physical Config     | Desktop Software | e/Services           |                   | $\sim$                   | Physical | Config Desktop | Software/Service | :S  |    |           |
| 106                 |                  |                      | Fun               | http:                    | Web B    | URL http://www | .osi.local       |     | Go | X<br>Stop |
| IP<br>Configuration | Dial-up          | Terminal             | Command<br>Prompt | Web Browser              |          |                |                  |     |    |           |
| ((()))              |                  | <b>F</b>             | МІВ               |                          |          |                |                  |     |    |           |
| PC Wireless         | VPN              | Traffic<br>Generator | MIB Browser       | Cisco IP<br>Communicator |          |                |                  |     |    |           |
| E Mail              | PPPoE Dialer     | Text Editor          |                   |                          | <        |                |                  |     |    | >         |

Una vez hecho eso solo se simula el envió de cartas de simulación del mismo programa.

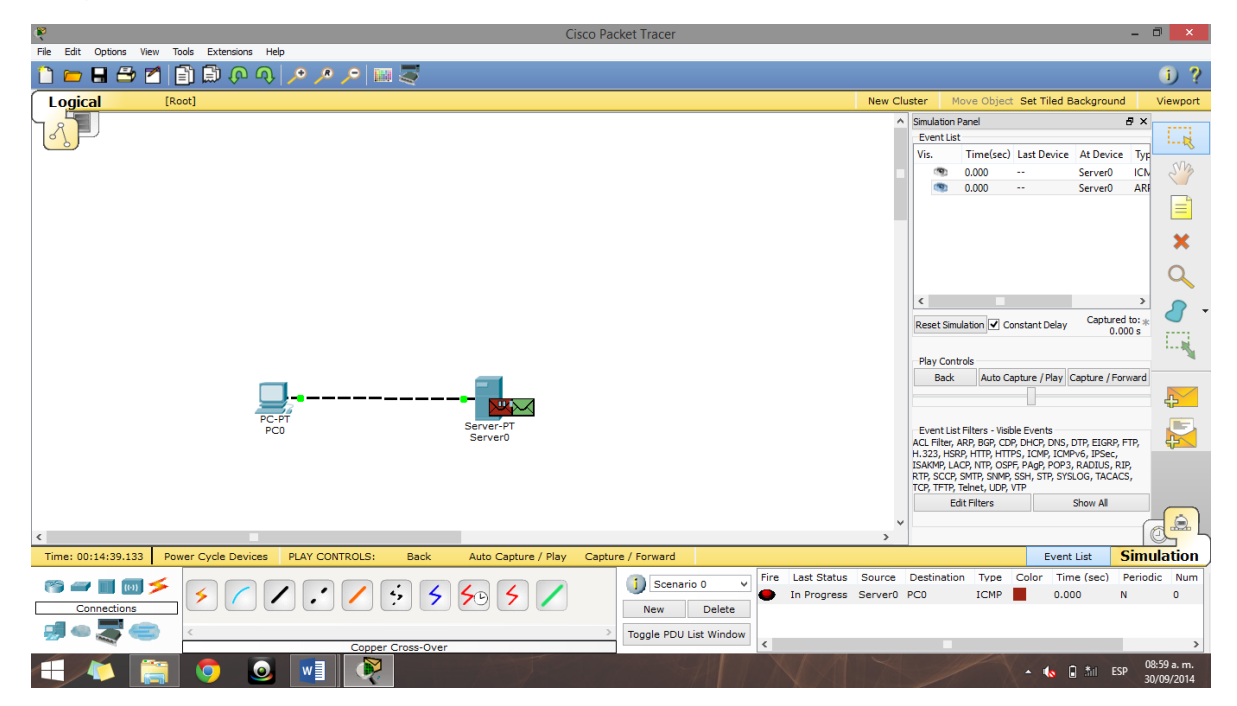

## Resultado/Conclusión

Packet Tracer es una herramienta de simulación, la cual en esta práctica se muestra la conexión cliente servidor.

Este trabajo fue con la intención de simular la conexión gracias a mensajes simulados por el programa..